### 1. - Connecting SD2IEC drive.

Switch off the Commodore before inserting or removing SD2IEC drive.

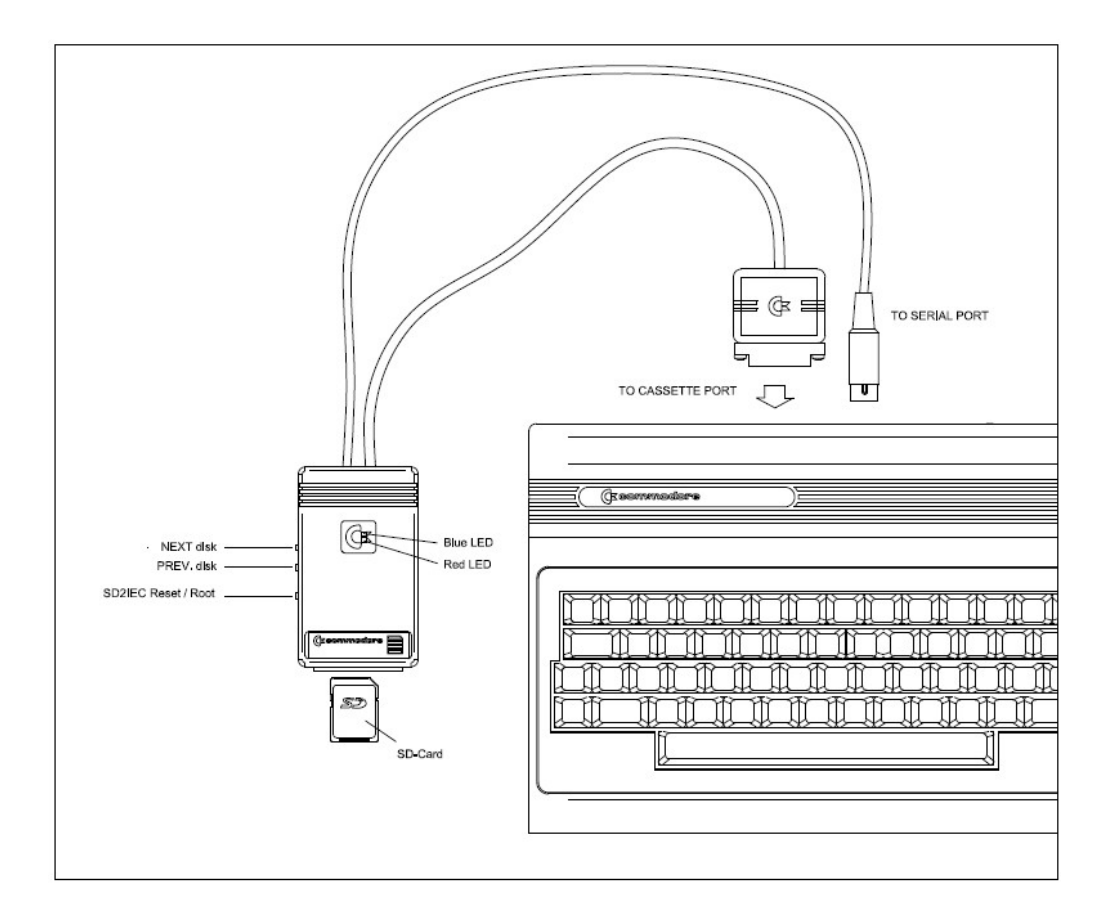

# 2. - Formatting SD card

The SD card must be formatted with a FAT16 or FAT32 file system.

Formatting can be done from the Windows O.S. or we can leave this work to our digital camera.

| Capacidad:                             |                                                                      |
|----------------------------------------|----------------------------------------------------------------------|
| 488 MB                                 | •                                                                    |
| Sistema de                             | archivos                                                             |
| FAT (pred                              | eterminado) 🔹 🔻                                                      |
| l'amaño de                             | unidad de asignación                                                 |
| 16 kilobyte                            | 2S 🗸                                                                 |
| Etiqueta de                            | l volumen                                                            |
| Etiqueta de                            | I volumen                                                            |
| Etiqueta de<br>Opciones                | l volumen<br>de formato                                              |
| Opciones                               | l volumen<br>de formato<br>to rápido                                 |
| Opciones                               | l volumen<br>de formato<br>to rápido<br>un disco de inicio de MS-DOS |
| Opciones Copciones Copciones Copciones | l volumen<br>de formato<br>to rápido<br>un disco de inicio de MS-DOS |
| Opciones Opciones Forma Crear          | l volumen<br>de formato<br>to rápido<br>un disco de inicio de MS-DOS |

FAT/FAT32 formatting from Windows

3. - How to mount a disk image (. D64)

(Copy the contents of the "example" folder of the CD-ROM to the SD card.)

- Using the following command:

#### e.g. OPEN15,8,15,"CD:GIANASISTERS.D64":CLOSE15

where "8" is the drive number.

Once the image is mounted, you use the LOAD command to load the program:

| (RETURN) - loads the disk directory                   |
|-------------------------------------------------------|
| (RETURN) - shows the disk directory                   |
| (RETURN) - loads the <u>first</u> program on the disk |
| (RETURN) - runs the program that was loaded           |
|                                                       |

If you want to mount another disk image after you reset the computer, you must return to the root directory by clicking the "SD2IEC Reset / Root" button or by reinserting the SD card into the unit.

- Using a browser program such as "CBM-FileBrowser\_v1.5": http://www.vic20.it/cbmfilebrowser/

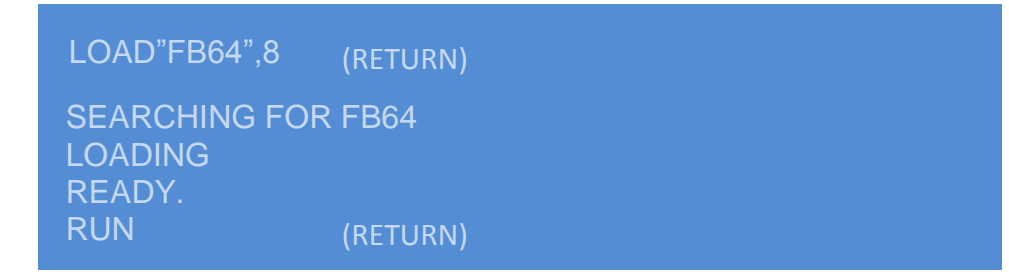

Using the arrow keys you place the file "GIANASISTERS" at the top of the browser and press RETURN to mount the image. Once the image is mounted, you load the first program "GIANA S.+9HI/REM" in the same way.

| //<br>WINTGAME<br>FB64<br>GIANASISTERS.D64<br>GOLDENAXE.D64<br>GOONIES.D64                 | < CD←     |
|--------------------------------------------------------------------------------------------|-----------|
| DEFCON5<br>LASTNINJA2<br>TURBO-OUTRUN                                                      |           |
| DRIVE <mark>08</mark>                                                                      | SORT QUIT |
|                                                                                            |           |
|                                                                                            |           |
| >GIANASISTERS.D64<br>GOLDENAXE.D64<br>GOONIES.D64<br>DEFCON5<br>LASTNINJA2<br>TURBO-OUTRUN | < PRG     |
|                                                                                            |           |

If you want to mount another disk image after you reset the computer, you must return to the root directory by clicking the "SD2IEC Reset / Root" button or re-inserting the SD card into the unit.

#### 4. - Multi-disk programs. AUTOSWAP.LST file.

Make a folder for your multi-disk game (e.g. **wintgame**), and then create the AUTOSWAP.TXT file within the folder. Edit this file with the names of its disk images:

| Nombre        | Fecha modificación                | Tipo             | Tamaño |  |
|---------------|-----------------------------------|------------------|--------|--|
| AUTOSWAP.TXT  | 13/06/2013 15:24                  | Documento de tex | 1 KB   |  |
| wintgame1.d64 | 14/05/1999 2:04                   | Archivo D64      | 171 KB |  |
| wintgame2.d64 | 03/10/2001 5:03                   | Archivo D64      | 171 KB |  |
| (             | AUTOSWAP.TXT - Blo                | c de notas 💷 😐   | x      |  |
|               | Archivo Edición Formato Ver Ayuda |                  |        |  |
|               | wintgame2.d64<br>wintgame2.d64    |                  | *      |  |
|               |                                   |                  |        |  |
|               |                                   |                  |        |  |
|               |                                   |                  |        |  |

Finally rename it with the .LST extension (AUTOSWAP.LST).

When the program / game requests a disk change, we will use the "NEXT DISK" button or "PREV DISK" button depending on which disk we are currently on.

If the disk change has been made correctly, you will see the following blink sequence on the LEDs:

- "DISK NEXT" Button: Blue - Red - Blue

- "DISK PREV" Button: Red - Blue - Red

Otherwise, press the PREV/NEXT change button again.

## 5.- How to change the drive number.

Remove the cover of the SD2IEC drive to configure the red switch positions.

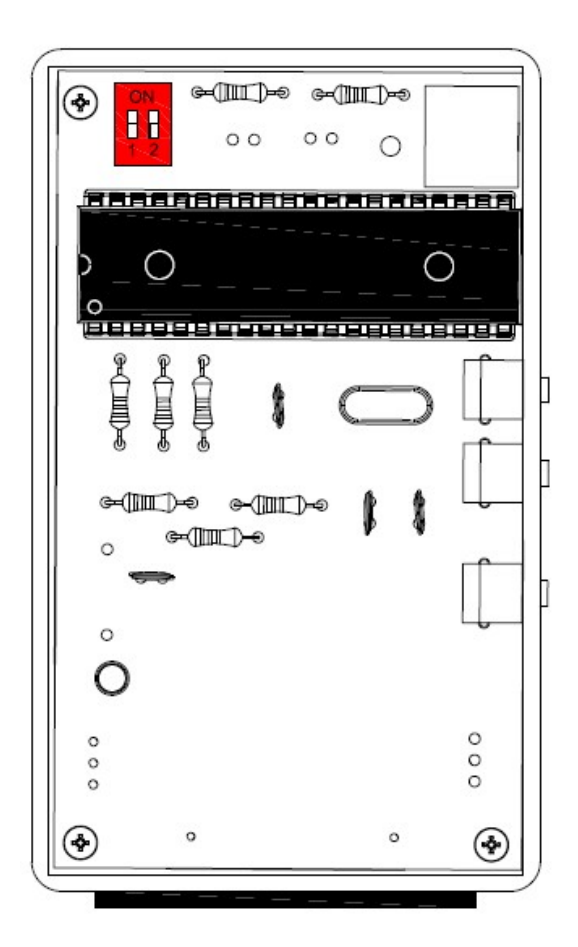

| Device ID | Switch 1 | Switch 2 |
|-----------|----------|----------|
| 8         | OFF      | OFF      |
| 9         | ON       | OFF      |
| 10        | OFF      | ON       |
| 11        | ON       | ON       |

6. - More information about SD2IEC device.

C64-wiki: <u>http://www.c64-wiki.com/index.php/SD2IEC</u>